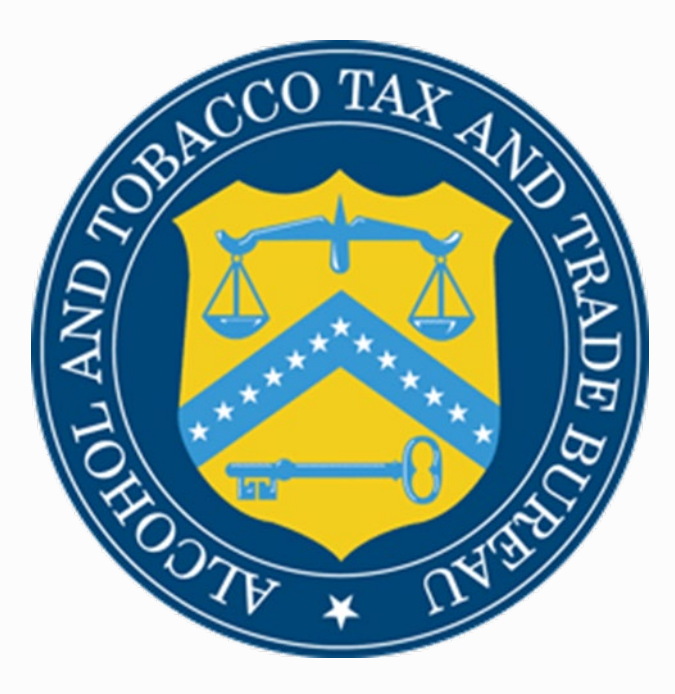

# **Electronic Export Certificates**

RANI J. KING INTERNATIONAL AFFAIRS DIVISION

ELECTRONIC EXPORT CERTIFICATE WEBINAR DECEMBER 2023

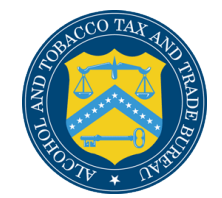

# **TTB** Disclaimer

This information is being presented to help the public understand and comply with the laws and regulations that the Alcohol and Tobacco Tax and Trade Bureau (TTB) administers.

It is not intended to establish any new, or change any existing, definitions, interpretations, standards, or procedures regarding those laws and regulations.

In the case of any conflict between any statement in this presentation and a TTB statute or regulation, the terms of the regulatory or statutory text will prevail.

In addition, this presentation may be made obsolete by changes in laws and regulations.

Please consult the applicable laws and regulations for the most current requirements.

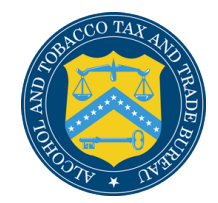

# Overview

- International Affairs Division
- > How to obtain a TTB permit
- Certificates that aren't available on myTTB
- How to get access to the Electronic Export Certificate System
- Creating an Electronic Export Certificate
- Locating or surrendering an Electronic Export Certificate
- >Export Resources
- Contact Information

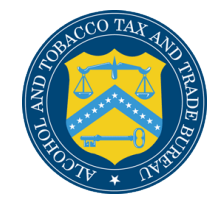

## Purpose

This webinar is being provided to all industry members as a basic guide to preparing and obtaining electronic export certificates. It is aimed at people who are new to the process on obtaining an electronic export certificate.

As a result of receiving this webinar, it is intended that industry members will increase their understanding of the electronic export certificate process and TTB's requirements for processing, which will reduce the number of delays and rejections and result in a faster turnaround time.

## **International Affairs Division**

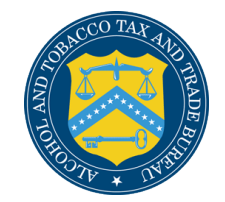

# **Export Certificates**

We assist industry members seeking to export their products by providing export certificates, or documents, that are often required by foreign governments in order for U.S. alcohol beverage products to be imported into a foreign market.

TTB provides export certificates as a service.

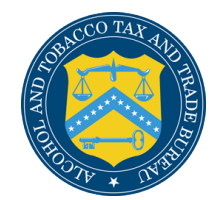

### How to obtain a TTB permit to export

If you want to obtain an export certificate from TTB, you must have a TTB permit, registry or brewer's notice number. In order to obtain a TTB permit, registry or brewer's notice number please review this website: <u>https://www.ttb.gov/ponl/permits-online.shtml</u>.

Using Permits Online is the fastest way to obtain a TTB permit. If you need assistance with Permits Online, please contact 1-855-882-7665 or email <u>Permits.Online@ttb.gov</u>.

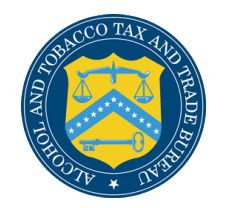

### Export Certificates that aren't available under the Electronic Export Certificate System

- Consolidated Chinese Wine Export Certificate
- >APEC Model Wine Certificate
- ≻VI1 Form
- >TTB F 5110.42 (Certificate of Authenticity Bourbon Whiskey)
- >TTB F 5110.58 (Certificate of Origin and Age of Distilled Spirits)
- Certificate of Origin and Typicity (typically used for shipments to Brazil)
- \*These certificates aren't currently available thru the electronic export certificate system and must be submitted to <u>exportcertificates@ttb.gov</u> with a prepaid shipping label.

# How to get access to the myTTB Electronic Export Certificate System

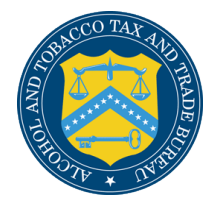

### How to get access to the myTTB Electronic Export Certificate System

Go to the myTTB website at my.ttb.gov. Go to the **Export Certificates** box and click on **Sign in to myTTB**.

#### Permits Taxes & Reports tine helps you apply for and update pe Pay goy helps you file operational reports, submit fede egistrations, or notices you need to operate a TTB-regula exclae tax returns, and make secure, electronic tax payments Learn more about Permits Online Learn more about Pay.gov Create Permits Online account Create Pay gov acco Permits Quick Links Taxes & Reports Quick Links How to use Permits Online How to use Pay goy Permits Online account/password help Pay.gov technical help Permit application processing times Tax/report due dates Check permit application status Tax rates Financial hardship? Please let us know 📩 Labels Formulas as Online helps you apply for formula appro COLAs Online helps you apply for certificates of labe sample analysis for alcohol beverages and nonbeverage nd exemptions from label app val for alcohol beverages products Learn more about COLAs Online Learn more about Formulas Online Create Formulas Online account Create COLAs Online account Formulas Quick Links Labels Quick Links How to use Formulas Online How to use COLAs Online Formulas Online account/password help COLAs Online account/password help Add permits/companies to your Formula Add permits/companies to your COLAs Label application processing times Processing times for formula applications Which alcohol beverages require formula approval? Allowable changes to approved labels Check formula application status Public COLA Registry Export Certificates CBMA Imports in to myTTB to access the CBMA Poreign Pri foreign markets may require for U.S. alcohol beverages. Note ystem, activate your importer entity, and prepare & submit a that not all foreign markets will accept the export certificates BMA refund claim hat this system generates. Sign in to myTTB Export Certificates Quick Links **CBMA Imports Quick Links** About Export Certificates CBMA Imports overview Activate your entity in myTTB for submitting CBMA cl How to prepare and submit a CBMA refund claim How to use the Foreign Producer Registration and Assignment System 📼 Foreign Producer Registr - Persona that dates processing

#### ELECTRONIC EXPORT CERTIFICATES | NOV 2023 ALCOHOL AND TOBACCO TAX AND TRADE BUREAU

#### Secure Access to TTB's Online Services

myTTB), and add users and assign roles for the CBMA import Claims system. Review instructions for alcohol importers on

the Key Conta

 Alcohol Importers: CBMA Import Claims System is Here – Create your myTTB Account Now! New functionality is available in myTTB which allows alcohol importers planning to submit a refund claim for CBMA tax

fits to create a myTTB account, get access to and "activate" your entity (in

getting started in myTTB.

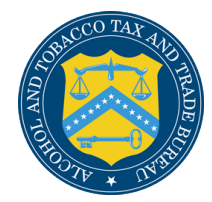

### How to get access to the myTTB Electronic Export Certificate System

### Create an account with Login.gov or ID.me.

For more information on how to set up an account, please visit https://www.ttb.gov/ myttb/activate-entity

#### myTTB Sign In ID me LOGIN.GOV When should I use ID.me? When should I use Login.gov? · I represent a Foreign Producer who needs to make · I have used ID.me to verify my identity in myTTB or assignments to my U.S. importer or I do not have a U.S. Social Security Number and I · I have a U.S. Social Security Number and I represent an represent an importer who needs to submit CBMA importer who needs to submit CBMA import claims for import claims for refunds or a TTB-regulated industry refunds or a TTB-regulated industry member who needs member who needs to generate export certificates that to generate export certificates that foreign markets foreign markets may require for U.S. alcohol beverages. may require for U.S. alcohol beverages. Sign In Sign In LOGIN.GOV ID me. Or Create an Account Or Create an Account Create an account with Login.gov Create an account with ID.me\* \*Creating an account with ID.me will require additional steps and documentation to verify your identity before you can access myTTB

Note: myTTB is a new TTB online system and is separate from Permits Online, Formulas Online, or COLAs Online.

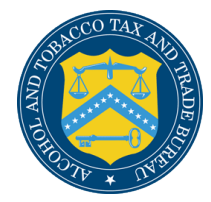

### How to get access to the myTTB Electronic Export Certificate System

Once the account is created, you can sign in with Login ID or ID.me.

| MYTTB-IVV               |  |
|-------------------------|--|
| Sign in to your account |  |
| Username or email       |  |
|                         |  |
| Password                |  |
| Sign In                 |  |
| Or sign in with         |  |
| idme                    |  |
| login.gov               |  |
| ponl                    |  |

ELECTRONIC EXPORT CERTIFICATES | NOV 2023

ALCOHOL AND TOBACCO TAX AND TRADE BUREAU

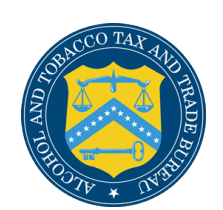

# Once you are logged into myTTB, you will automatically be on your dashboard.

#### You will then click on Export Certificates.

| necesian produces my TTB (beta) |                                                                                                    |                                                                                                    | Ņ |
|---------------------------------|----------------------------------------------------------------------------------------------------|----------------------------------------------------------------------------------------------------|---|
| mporter Export Certificate      |                                                                                                    |                                                                                                    |   |
|                                 | mvTTB Dashboard. >                                                                                                    |                                                                                                    |   |
|                                 | CBMA Claims is now available! You can now submit refund claims based on CBMA tax benefit                                                                                           | its that Foreign Producers have assigned to your entity.                                                                                                    |   |
|                                 | Welcome to myTTB                                                                                                    |                                                                                                    |   |
|                                 | â Entity Access                                                                                                    | Do I need entity access?                                                                                                    |   |
|                                 | Get entity access                                                                                                    | Entity access is required to submit CBMA claims on behalf of<br>an importer and to generate Export Certificates on behalf of<br>an entity.                                                |   |
|                                 |                                                                                                    | Note: An entity is a TTB-regulated business or organization.<br>Foreign Producers do not need entity access to register and<br>assign CBMA tax benefits. Learn more: <u>Entity Access</u> |   |
|                                 | Modules                                                                                                    |                                                                                                    |   |
|                                 | Submit CBMA Importer Claims<br>Submit CBMA refurd clares to TTB Review inported entry<br>items, assignments of tax benefits from Foreign Producers, and<br>view claim submissions. | Export Certificates<br>Generate, view, managa, and download export certificates that<br>foreign markets may require for US alcohol beverages.                                             |   |
|                                 | CBMA claims                                                                                                    | Export certificates                                                                                                    |   |

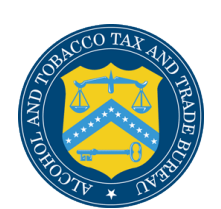

Scroll down to the bottom and click on the button where it says **Create Certificate**.

#### Export Certificate

| sks | -                                                                                                    |  |
|-----|----------------------------------------------------------------------------------------------------|--|
| D   | Create an export certificate<br>Complete the export certificate form to create a new certificate.       |  |
| 2   | Share and verify certificate                                                                            |  |
|     | Download and share the certificate. The link or QR code on the certificate<br>can be used to verify it. |  |
| 3)  | Manage certificates                                                                                     |  |
|     | Review all certificates and withdraw any that are no longer needed.                                     |  |
|     |                                                                                                    |  |
| Ce  | rtificates                                                                                              |  |

View and save active certificates by clicking on the linked certificate number under the Certificate # column. Use the Surrender action to withdraw or remove a certificate. Note: Surrendered certificates are no longer available to share.

| Certificate #      | <ul> <li>Type</li> </ul>    | Destination | Action      |
|--------------------|-----------------------------|-------------|-------------|
| TTB-EC-23187-22200 | Certificate of Free Sale    | Austria     | Surrender   |
| TTB-EC-23187-26829 | Certificate of Free Sale    | Croatia     | Surrendered |
| TTB-EC-23187-33934 | Certificate of Health       | France      | Surrendered |
| TTB-EC-23187-44674 | Certificate of Sanitation   | Spain       | Surrendered |
| TTB-EC-23187-55740 | Certificate of Authenticity | Croatia     | Surrendered |
| Rows per page: 5 🐱 | 1-5 of 99                   |             | < Back Next |

Create certificate

ELECTRONIC EXPORT CERTIFICATES | NOV 2023 ALCOHOL AND TOBACCO TAX AND TRADE BUREAU

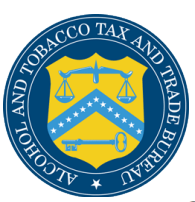

#### Certificate Information

Certificate type

- Select certificate -

\$

#### Exported by

Permit, Registry or Brewer's Notice Number

- Select number -

Company

Address

If you do not see the address you are looking for you will need to update your address in <u>PONL</u>.

You will then select the type of Certificate you want for this export. (i.e., Certificate of Authenticity, Free Sale, Health, Manufacturing Process, Sanitation, Bottling, Sanitary, Origin, Age, and Origin and Age)

Next, you will select the TTB permit, registry, or brewer's notice number for the exporter. Once selected, the name of the Company and their address should auto populate from Permits Online (PONL). If the address is not correct, you will need to update it in PONL.

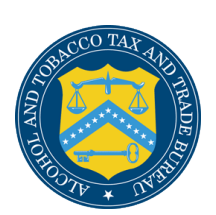

Once you have entered the exporter information, you will need to provide all the information for the foreign importer.

#### Shipped to

Company

Country

Company address line 1 Street address or P.O. Box

Company address line 2 (optional) Apt, suite, unit, building, floor, etc.

City

State/Province/Region (optional)

Zip/Postal code (optional)

 $\sim$ 

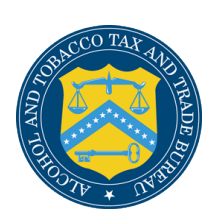

Provide description of what is being shipped, and then click **Add product**. If you made a mistake, click remove on the right-hand side under the Action tab. You can add up to 8 products for it to fit completely on one page.

\*\*If you want to register a product with the importing country, just provide the description and click **Add product**. Products

If you wish to include product information on this certificate, you may enter information about each product associated with this certificate using the fields below. Select "Add product" to enter each entry.

Description, kind and type ⊘

Number of cases

Containers/Case

Bottle/Can Vol.

Volume Unit

- Select volume -

Add product

\$

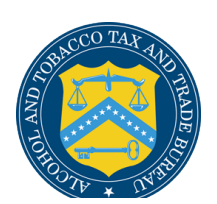

| Description, Kind, and Type                                                   | Number of<br>Cases | Containers/Case 🖨 | Bottle/Can<br>Vol. | Action \$     |
|-------------------------------------------------------------------------------|--------------------|-------------------|--------------------|---------------|
| Apple flavored vodka 30 % alc/vol                                             | 25                 | 6                 | 750 ml             | <u>Remove</u> |
| Corn whisky42% alc/vol                                                        | 1                  | 6                 | 1L                 | <u>Remove</u> |
| Gin 40% alc/vol                                                               | 10                 | 6                 | 750 ml             | <u>Remove</u> |
| Grain neutral spirits95% alc/vol                                              | 1                  | 4                 | 1 L                | Remove        |
| Grape brandy (aged 3 years in oak barrels)<br>42% alc/vol                     | 6                  | 6                 | 375 ml             | <u>Remove</u> |
| Rum45% alc/vol                                                                | 4                  | 6                 | 750 ml             | Remove        |
| Straight Bourbon Whisky (aged 4 years in charred, new oak barrels)40% alc/vol | 10                 | 6                 | 1 L                | <u>Remove</u> |
| Vodka 40% alc/vol                                                             | 20                 | 6                 | 750 ml             | Remove        |
| Rows per page: 10 🗸 1-8 of 8                                                  |                    |                   | < Bac              | k Next >      |

ELECTRONIC EXPORT CERTIFICATES | NOV 2023 ALCOHOL AND TOBACCO TAX AND TRADE BUREAU

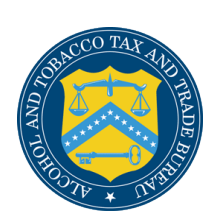

If additional language is required, type it in the additional language box and then click **Preview** certificate.

You will have the option to edit it if you need to make any changes.

#### 🛕 Additional language may be required

Some importing countries may require additional language to appear on this certificate. For country specific instructions, please visit our website here: <a href="https://www.ttb.gov/itd/export-documents-certificates">https://www.ttb.gov/itd/export-documents-certificates</a>

Additional language to appear on certificate.

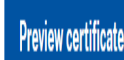

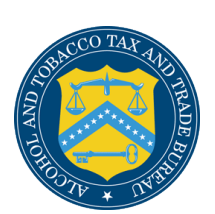

#### You will then click the box under **Product Certification**.

# Then click **Generate** certificate.

\*If you need to edit any of the information, please click the **Edit information** box. You will then be able to make changes before the certificate is generated. yTTB Dashboard + Export Certificate + Export Certificate Review

#### Review Export Certificate

Review the export certificate to ensure its accuracy before generating a sharable verifiable certificate. To modify the information, Select the Edit Information button. Once accurate, to generate the certificate, Select the Generate Certificate button.

| Certificate of Free Sale                                                                                                    |                                                                            |                                                                                      |                                                  |                                                                         |
|----------------------------------------------------------------------------------------------------|----------------------------------------------------------------------------|--------------------------------------------------------------------------------------|--------------------------------------------------|-------------------------------------------------------------------------|
| Exported by                                                                                                    |                                                                            |                                                                                      |                                                  |                                                                         |
| Permit, Registry or Brewer's Notice Number: (                                                                                                    | A-S-308 / DSP-CA-1                                                         | 98                                                                                   |                                                  |                                                                         |
| Company: WILLIAM MILLARD MOSEY                                                                                                    |                                                                            |                                                                                      |                                                  |                                                                         |
| Address: 9496 SANTA ROSA RD, BUELLTON, C                                                                                                    | CA, 93427                                                                  |                                                                                      |                                                  |                                                                         |
| Shipped to                                                                                                    |                                                                            |                                                                                      |                                                  |                                                                         |
| Country: Japan                                                                                                    |                                                                            |                                                                                      |                                                  |                                                                         |
| Company: ABC Important                                                                                                    |                                                                            |                                                                                      |                                                  |                                                                         |
| Address: 1 Main Street, Tokyo, Japan                                                                                                    |                                                                            |                                                                                      |                                                  |                                                                         |
| Description, Kind, and Type •                                                                                                    | Number of Cases                                                            | Containers/Case 0                                                                    | Bottle/Can<br>Vol.                               | 8 Volume 8                                                              |
| Apple flavored vodka 30 % abv                                                                                                    | 25                                                                         | 6                                                                                    | 750                                              | mt                                                                      |
| Bourbon whisky (aged 4 years in charred,                                                                                                    | 10                                                                         | 10                                                                                   | 750                                              | et                                                                      |
| HER CAR CONTERN +U VE BOY                                                                                                    |                                                                            |                                                                                      |                                                  |                                                                         |
| Rows per page: 10 ¥ 1-2 of 2                                                                                                    |                                                                            |                                                                                      |                                                  | C Back Next >                                                           |
| Rows par page: 10 v 1-2 of 2 Product Certification                                                                                                    |                                                                            |                                                                                      |                                                  | < Back Next >                                                           |
| Rows par page: 10 v 1-2 of 2  Product Certification  I cartily that the listed products were prod production and relaxes of alcohol beverage approved methods, and not specifically for section below (if any).                                                                                                    | l<br>ucod in the USA, that<br>as for direct human c<br>the purpose of expo | all products comply wit<br>onsumption in the USA,<br>r.f. icartify to the assertio   | h the provisio<br>were produce<br>ons made in th | < Eack Next ><br>ns governing the dby normal and he additional language |
| The set of the set of the set of | uced in the USA, that<br>as for direct human o<br>the purpose of expo      | I all products comply wit<br>cosumption in the USA,<br>rf. I cartify to the assartio | h the provisio<br>were produce<br>one made in th | < Each Next >                                                           |

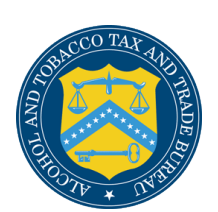

You will then see a screen with your Certificate ID.

You will also see a QR code that can be scanned to verify the authenticity of the certificates. The link can also be used. myTTB Dashboard + Export Certificate + Export Certificate PDP

#### Certificate of Free Sale

Certificate ID: TTB-EC-23326-95679

a is to certify that the following listed products were produced in the USA and that all products:

a. comply with the provisions governing the production and release of alcohol beverages for direct human consumption in this country.

b. were produced by normal and approved methods and not specifically for the purpose of export.

| Exported by                             | Shipped to          |
|-----------------------------------------|---------------------|
| Company:                                | Country:            |
| WILLIAM MILLARD MOSEY                   | Lapan               |
| Address:                                | Company:            |
| 9496 SANTA ROSA RD, BUELLTON, CA, 93427 | ASC Importers       |
| Permit and Associated Registry Number:  | Address:            |
| CALC YOR LOCD CALINE                    | 1 Main Cloud, Talan |

Products

| Description, Kind, and Type                                          | • | Number of<br>Cases | · | Containers/Case 0 | Bottle/Ca<br>Vol. | •     | Volume Ø |
|----------------------------------------------------------------------|---|--------------------|---|-------------------|-------------------|-------|----------|
| Apple flavored vodka 30 % abv                                        |   | 25                 |   | 6                 | 750               |       | mi       |
| Bourbon whisky (aged 4 years in charred, new oak<br>barrels)40 % abv | • | 10                 |   | 10                | 750               |       | el.      |
| Rows per page: 10 🛩 1-2 of 2                                         |   |                    |   |                   |                   | < Bac | k Next > |

Additional Information

(FOR TTE USE ONLY)

The Alcohol and Tobacco Tax and Trade Bursau (118) of the U.S. Department of the Trassury confirms that the producer/seporter identified on this certificate holds a permit/registration/berwar's notice taxaed by 118 as identified by the permit/registry/berwar's notice taxaed by listed on this certificate and that in Information about the exported product(a) is based on regresentations made by the product/seporter.

Completed on: November 22 2023

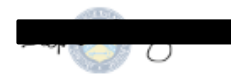

Director, International Affaira Division Alcohol and Tobacco Tax and Trade Bureau 1310 G St. NW, Box 12 Washington, DC 20005

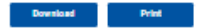

ELECTRONIC EXPORT CERTIFICATES | NOV 2023 ALCOHOL AND TOBACCO TAX AND TRADE BUREAU

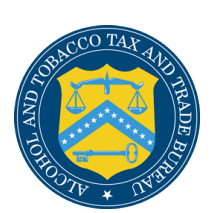

At the bottom of the screen, you have the option to download the certificate as a PDF or print the completed certificate.

#### (FOR TTB USE ONLY)

The Alcohol and Tobacco Tax and Trade Bureau (TTB) of the U.S. Department of the Treasury confirms that the producer/exporter identified on this certificate holds a permit/registration/brewer's notice issued by TTB as identified by the permit/registry/brewer's notice number listed on this certificate and that the information about the exported product(s) is based on representations made by the producer/exporter.

Completed on: November 3 2023

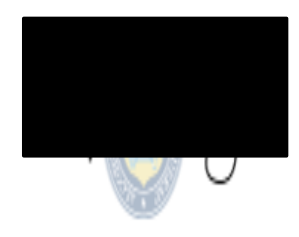

Director, International Affairs Division

Alcohol and Tobacco Tax and Trade Bureau 1310 G St. NW, Box 12 Washington, DC 20005

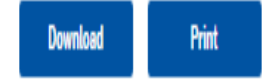

## Locating or Surrendering an Electronic Export Certificate

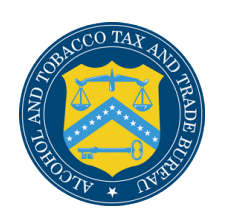

## Locating or Surrendering an Electronic Export Certificate

To locate a certificate, please input the last 4 digits of the certificate ID number.

If you lost a PDF or would like to print it again, just click on the certificate ID number.

#### Certificates

View and save active certificates by clicking on the linked certificate number under the Certificate # column. Use the Surrender action to withdraw or remove a certificate. Note: Surrendered certificates are no longer available to share.

| Search             | Q                |                      |             |   |                  |      |
|--------------------|------------------|----------------------|-------------|---|------------------|------|
| Certificate #      | \$ Type          | \$                   | Destination | • | Action           | ŧ    |
| TTB-EC-23263-77654 | Certificate of M | anufacturing Process | Afghanistan |   | <u>Surrender</u> | *    |
| TTB-EC-23198-65075 | Certificate of S | anitation            | Akrotiri    |   | <u>Surrender</u> | •    |
| TTB-EC-23199-92058 | Certificate of A | ge                   | Akrotiri    |   | <u>Surrender</u> | ~    |
| TTB-EC-23195-60850 | Certificate of A | uthenticity          | Akrotiri    |   | Surrendered      | ~    |
| TTB-EC-23220-89038 | Certificate of A | uthenticity          | Akrotiri    |   | Surrendered      | •    |
| Rows per page: 5 🗸 | 1-5 of 99        |                      |             |   | < Back Ne        | xt > |
| Export 🗸           |                  |                      |             |   |                  |      |

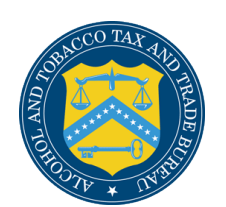

## Locating or Surrendering an Electronic Export Certificate

If you want to surrender the certificate, please enter the certificate ID and click on **Surrender**. In the popup box, click **Yes** to verify that you want to surrender this certificate.

Once finished, it will show the date it was surrendered. You will no longer be able to use, print, or download the certificate.

### Certificate Surrender

Are you sure you want to surrender the certificate TTB-EC-23307-94816 from your active certificates?

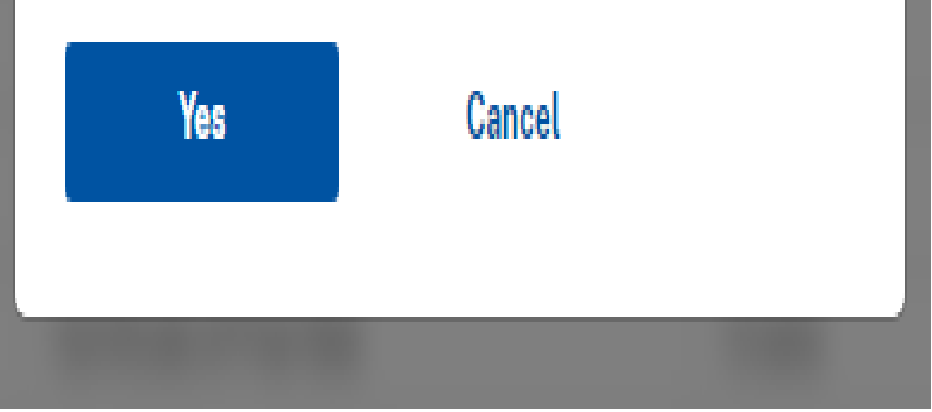

## **Export Resources**

ELECTRONIC EXPORT CERTIFICATES | NOVEMBER 2023

ALCOHOL AND TOBACCO TAX AND TRADE BUREAU

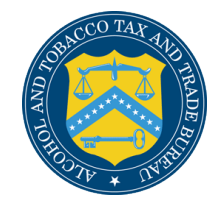

## Resources

Web Guidance –

• <u>www.ttb.gov/itd/export-documents-certificates</u>

FAQs –

www.ttb.gov/resources/faqs/alcohol#ecp

User Guide –

• <a>www.ttb.gov/itd/electronic-export-certificate-user-guide</a>

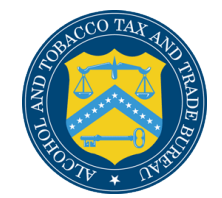

# **TTB Newsletter**

The TTB Newsletter (<u>https://www.ttb.gov/ttb-newsletter</u>) is our weekly electronic news source. Each edition contains the top TTB news of the week and other helpful information about TTB and the federal alcohol and tobacco laws and regulations we enforce.

It is a great way to keep up to date with the latest from TTB!

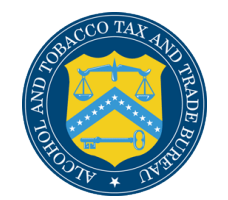

# **Other Export Resources**

- U.S. Department of Agriculture Foreign Agricultural Service – fas.usda.gov
- U.S. Department of Commerce International Trade Administration -- Export.gov
- U.S. Department of State www.state.gov

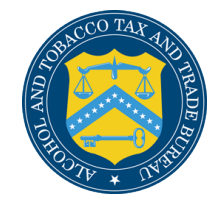

# **Questions?**

If you have any export certificate questions, please see our frequently asked questions at <u>https://www.ttb.gov/faqs/alcohol#ecp</u>.

If you have any questions or concerns with the information provided in this webinar, please email your inquiry to <u>exportcertificates@ttb.gov</u>.

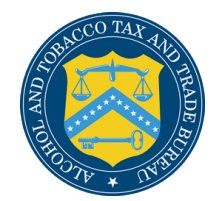

# **Contact Information**

#### **TTB National Revenue Center**

- Phone: 877-882-3277
- Contact NRC Online (<u>https://www.ttb.gov/contact-nrc</u>)

#### **TTB International Affairs Division**

- Phone: 202-453-2260
- Contact IAD Online (<u>https://www.ttb.gov/contact-iad</u>)

#### Rani J. King

- Phone: 202-453-2165
- Email: <u>exportcertificates@ttb.gov</u> \*This is the best method to reach me.

Please take a few minutes to provide feedback on this session:

https://www.ttb.gov/survey

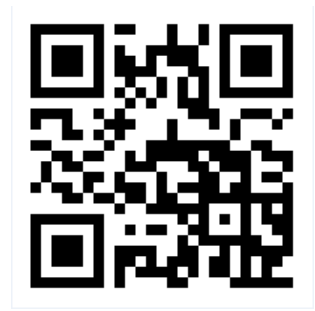

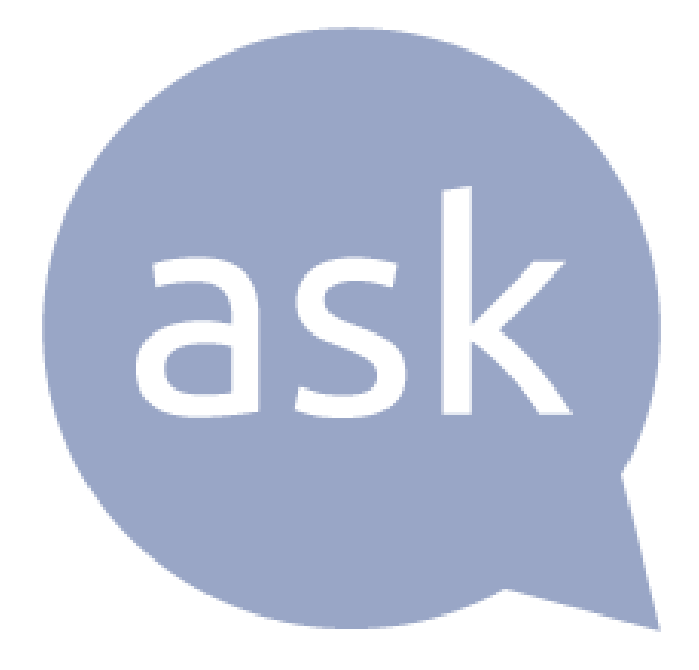